### MANUALE ISTRUZIONI APP DRAGO BESPOKE

1. SCARICARE LA APP **"DRAGO BESPOKE"** DALLO STORE DEL TUO SMARTPHONE O TABLET APPLE

All'esecuzione dell'app appare la videata "Home".

- 2. La scritta "Off Line" ci ricorda che stiamo utilizzando i dati memorizzati sul dispositivo; diventa "On Line" quando siamo collegati in tempo reale al database aziendale.
- 3. In basso troviamo 4 bottoni che corrispondono ad altrettante azioni:
  - Settings (ingranaggio)
  - QRCode reader (macchina fotografica)
  - Preferred (cuore)
  - Shopping list (carrello della spesa)

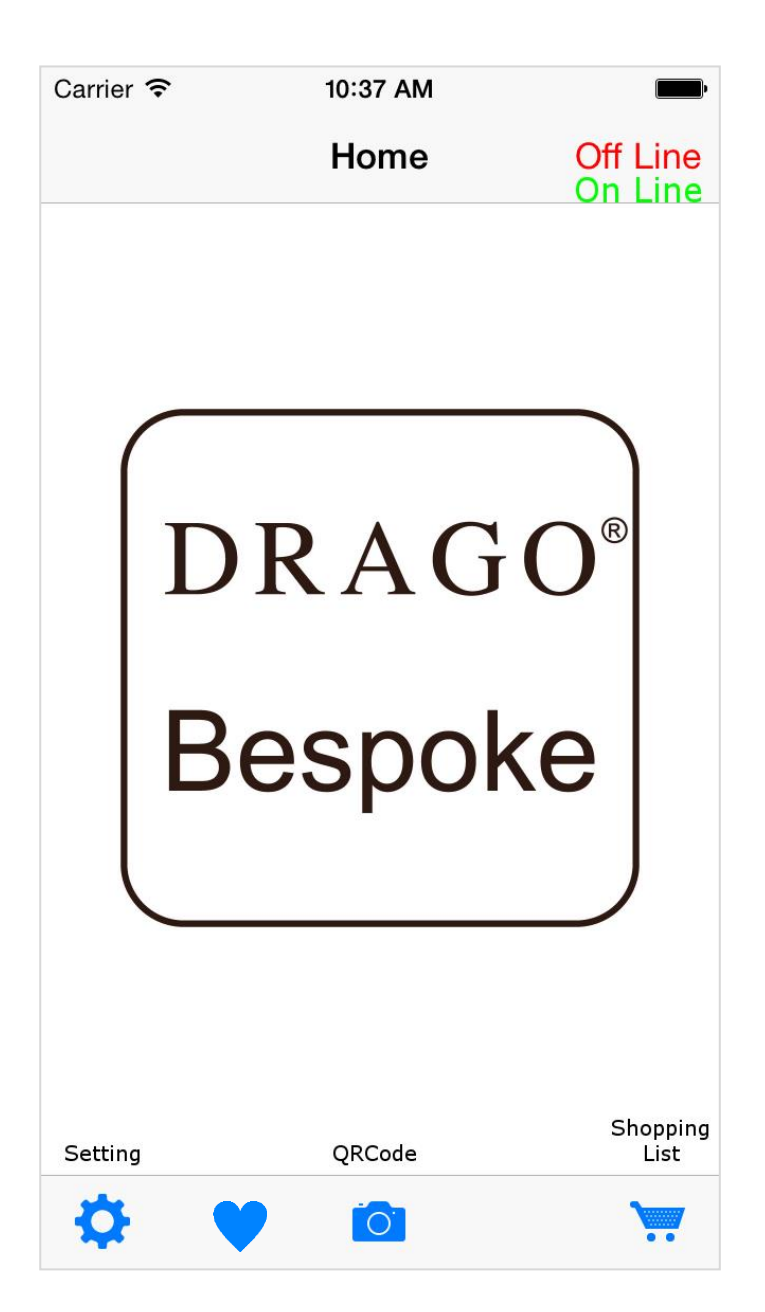

Home: schermata principale Off Line: dispositivo non in linea On Line: dispositivo in linea Setting: regolazione QRCode: codice a barre Shopping List: lista della spesa Preferred : lista preferiti

#### 4. Settings:

appare un menu con le seguenti opzioni:

- Switch On Line:

verifica la presenza della connessione ad internet e tenta di collegarsi al database aziendale. In caso di esito positivo avremo i dati in tempo reale.

- Update Database:

Aggiorna i dati presenti sul dispositivo per una futura consultazione offline;

è necessaria la connessione ad internet.

La data e l'ora dell'ultimo aggiornamento riuscito sono riportate appena sotto.

#### - Customer name:

Richiede di inserire il nome del cliente

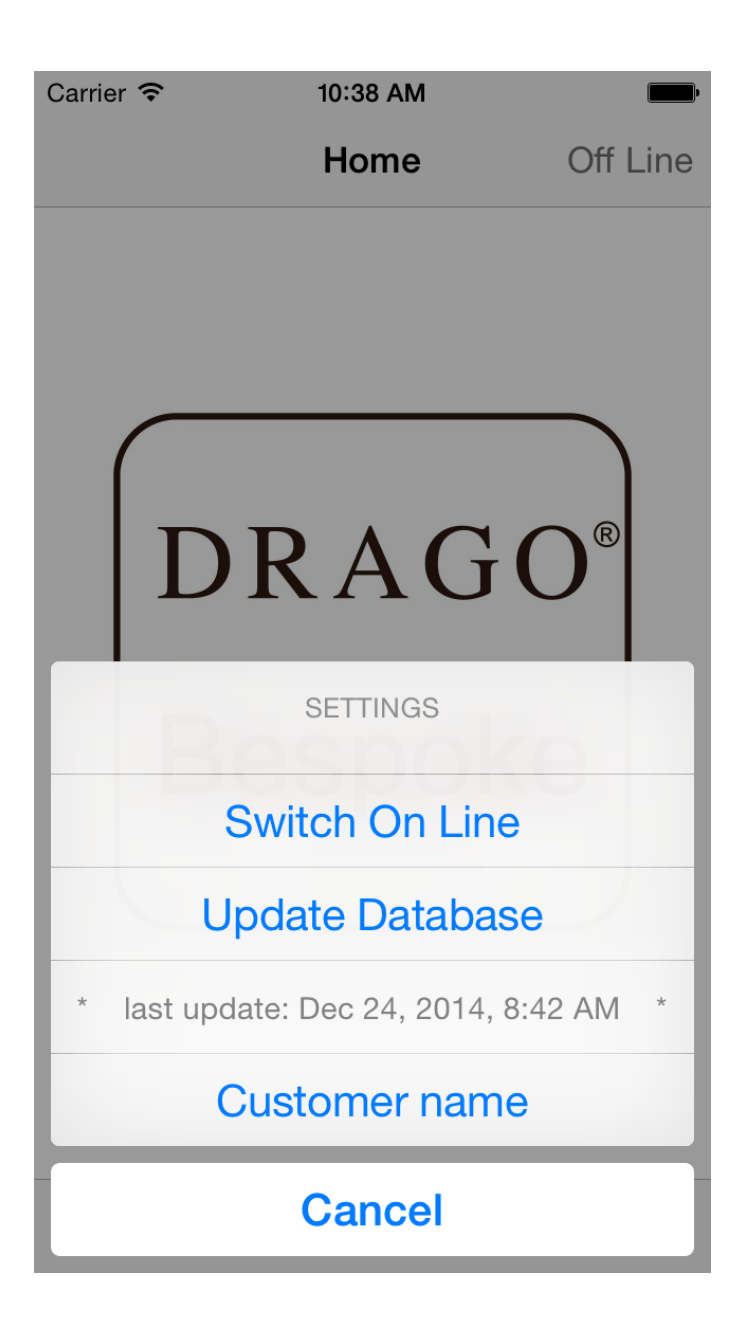

Swith On Line: passare in linea Update Database: aggiornamento database Last Update: ultimo aggiornamento Customer name: nome cliente Cancel: annulla

#### 5. **<u>QRCode reader</u>**:

Attiva la telecamera del dispositivo e permette di leggere il QRCode dell'articolo desiderato. Se la lettura riesce si passa alla videata "Item details" (vedere sotto), oppure appare un messaggio di errore.

#### 6. <u>Preferred</u>:

Mostra l'elenco degli articoli preferiti selezionati nella videata "item details" (vedere sotto). Orientando il dispositivo in orizzontale saranno visibili informazioni aggiuntive. Selezionando uno degli articoli si passa automaticamente alla visualizzazione del dettaglio senza dover leggere di nuovo il QrCode.

E' possibile cancellare gli elementi, uno ad uno, o tutti insieme con il bottone "Cestino".

#### 7. Shopping list:

Mostra l'elenco delle scelte effettuate e consente di inviare l'ordine via email. E' possibile anche cancellare gli elementi, uno ad uno, o tutti insieme con il bottone "Cestino".

Effettuata la lettura del QRCode e verificata la sua validità, viene effettuata la ricerca dell'articolo selezionato.

Se il dispositivo è online, i dati sono aggiornati in tempo reale.

Recuperate le informazioni richieste, vengono visualizzate nella videata descritta di seguito.

| Carrier <del>ຈ</del> | 10:44 AM      | •        |
|----------------------|---------------|----------|
| K Home               | Shopping list | Off Line |
| item code            | price code    | meters   |
| 18.175/03            | 202           | 10.00    |
| item code            | price code    | meters   |
| 182.605/07           | 202           | 3.50     |
| item code            | price code    | meters   |
| 182.605/07           | 202           | 26.20    |

Item code: codice articolo Price code: codice prezzo Meters: metri Send: invio prenotazione \*

\*N.B.: l'invio NON costituisce ordine definitivo verrà inviata una e-mail all'ufficio commerciale di prenotazione tagli soggetta a conferma.

#### 8. Item details:

Nella parte superiore abbiamo codice, peso, descrizione dell'articolo, metri disponibili e codice fascia prezzo. Quest'ultimo è riportato in valuta nel listino cartaceo in tuo possesso.

La parte inferiore, scorrevole, mostra il dettaglio delle pezze disponibili.

Selezionando il carrello, possiamo inserire i metri richiesti, che saranno visualizzati al posto dell'icona stessa.

Il bottone a forma di cuore permette di inserire l'articolo visualizzato nei "preferiti", per una rapida consultazione successiva

L'applicazione verifica che la quantità richiesta non superi quella disponibile.

Selezionando il comando "Back" si ritorna all'acquisizione di un nuovo QRCode.

| Carrier 죽                                                                                                    | 10:42 AM        | <b></b> ,  |  |
|----------------------------------------------------------------------------------------------------|-----------------|------------|--|
| K Back                                                                                                    | Item details    | Off Line   |  |
| item code tot mt   182.605/07 207.65   weight price code   230 - 240 g. 202   description ABITO 2/1 FANTASIA   100% WV WV |                 |            |  |
| id                                                                                                    | available mt re | equired mt |  |
| 1                                                                                                    | 51.70           |            |  |
| 2                                                                                                    | 49.60           | 3.50       |  |
| 3                                                                                                    | 49.50           | <b>`</b>   |  |
| 4                                                                                                    | 26.20           | 26.20      |  |
| 5                                                                                                    | 20.75           | <b>`</b>   |  |
|                                                                                                    |                 |            |  |

Item details: dettagli articolo Back: indietro Item code: codice articolo Tot mt: mt totali Weight: peso tessuto Description: descrizione articolo ID: Matricola pezza Available mt: mt disponibili Required mt: mt richiesti